# PASSO A PASSO PARA ENVIAR SUA DECLARAÇÃO ANUAL DE IMPOSTO DE RENDA

## O NOME DO ARQUIVO EM PDF DEVE, OBRIGATORIAMENTE, RESPEITAR O SEGUINTE PADRÃO:

→ DECLARAÇÃO IR 2021 - NOME DO SERVIDOR - MATRÍCULA DO SERVIDOR

### 1º PASSO

#### ACESSAR O PORTAL RH:

LINK DE ACESSO: https://ibipora.eloweb.net/WebEloPortalRH/app/main?execution=e5s1

### 2º PASSO

## ACESSAR A OPÇÃO "DOCUMENTAÇÃO PENDENTE" E CLICAR EM "ENVIAR"

| Portal Recursos Humanos     Bem vindo,     X       MUNICIPIO DE IBIPORA     Esse é o seu acesso de Número 74, o último foi em 31/03/2022 08:54     X |                                |                                |                         |          |        |  |
|----------------------------------------------------------------------------------------------------|--------------------------------|--------------------------------|-------------------------|----------|--------|--|
| Consultas / Relatórios                                                                                                    | Grupo Documento                | Tipo Documento                 | Período Envio           | Situação |        |  |
| ▶ Recadastramento                                                                                                    | DECLARAÇÃO DE IMPOSTO DE RENDA | DECLARAÇÃO DE IMPOSTO DE RENDA | 01/05/2022 - 31/12/2022 | Pendente | Enviar |  |
| <ul> <li>Documentação Pendente</li> <li>Documentação Pendente</li> </ul>                                                                             |                                |                                |                         |          |        |  |
| <ul> <li>Administração</li> <li>Questionários</li> </ul>                                                                                             |                                |                                |                         |          | -      |  |
| → Minha Conta                                                                                                    |                                |                                |                         |          |        |  |
|                                                                                                    |                                |                                |                         |          |        |  |

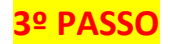

# APÓS CLICAR EM ENVIAR, DEVE-SE SELECIONAR O ARQUIVO DE SUA DECLARAÇÃO, PARA ENVIO.

| Portal Recursos Hum<br>MUNICIPIO DE IBIPORA                                             | anos                                           |                                                                                                    |                                                                  | Bem vindo,<br>Esse é o seu acesso de Número | 74, o último foi em 31/03/2022 08:54 |
|-----------------------------------------------------------------------------------------|------------------------------------------------|----------------------------------------------------------------------------------------------------|------------------------------------------------------------------|---------------------------------------------|--------------------------------------|
| ➤ Consultas / Relatórios                                                                | Grupo Documento                                | Tipo Documento                                                                                                    | Período Envio                                                    | Situação                                    |                                      |
| ▶ Recadastramento                                                                       | DECLARAÇÃO DE IMPOSTO DE RENDA                 | DECLARAÇÃO DE IMPOSTO DE RENDA                                                                                                    | 01/05/2022 - 31/12/2022                                          | Pendente                                    | Enviar                               |
| Documentação Pendente      Documentação Pendente      Administração      Outraficacióne |                                                |                                                                                                    |                                                                  | 7                                           |                                      |
| Minha Conta                                                                             | Grupo de<br>Tipo de D<br>Período d<br>Observap | Commento: DECLARAÇÃO DE IMPOSTO DE RENDA courmento: DECLARAÇÃO DE IMPOSTO DE RENDA e Envio: 01/05/2022 - 31/12/2022 čes: DECLARAÇÃO DE IMPOSTO DE RENDA | 1º SELECIONE O<br>ARQUIVO DE SUA<br>DECLARAÇÃO EM<br>FORMATO PDF |                                             |                                      |